## DMO with Meditech Quick Reference Guide for OMH Hospital Providers

Nuance Dragon Medical One EDUCATION

## **Educational Resources**

Use this QR code for quick access to Dragon Medical One (DMO) educational resources.

## Launching DMO with Meditech

 Open Citrix StoreFront by typing storefront.mhc.net into a web browser or by clicking on the Citrix Workspace icon on the desktop.

Note: If the Dragon – ED icon is not on the Citrix Workspace HOME screen, click on APPS at the top of the screen.

| citrix   StoreFront | СС<br>НОМЕ | APPS |  |
|---------------------|------------|------|--|
|---------------------|------------|------|--|

## Dictating

Within Meditech, fields with the paper and pencil icon are available to use DMO dictation for documenting information.

• Place the cursor in the text box then hold the red button on the DMO microphone.

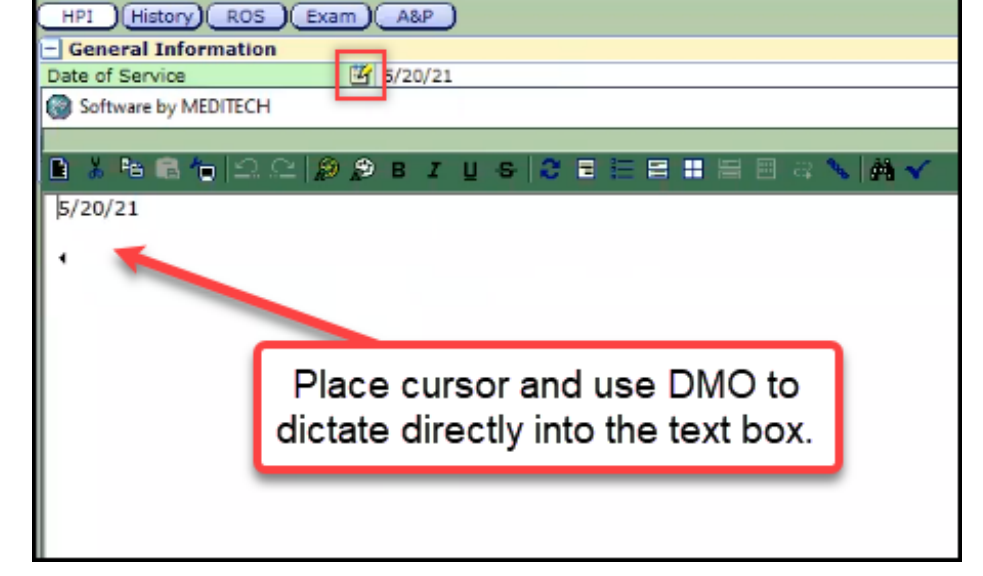

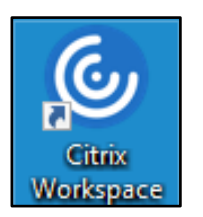

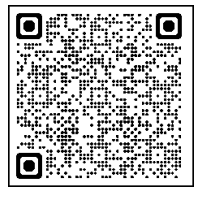

2. Click on the Dragon – ED icon.

Dragon - ED

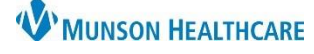